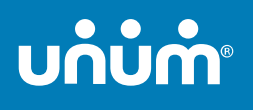

**Village Caregiving** 

# How to file a claim or leave request

When life gets complicated, we make it simple to access the benefits you need.

Don't worry, we've got you.

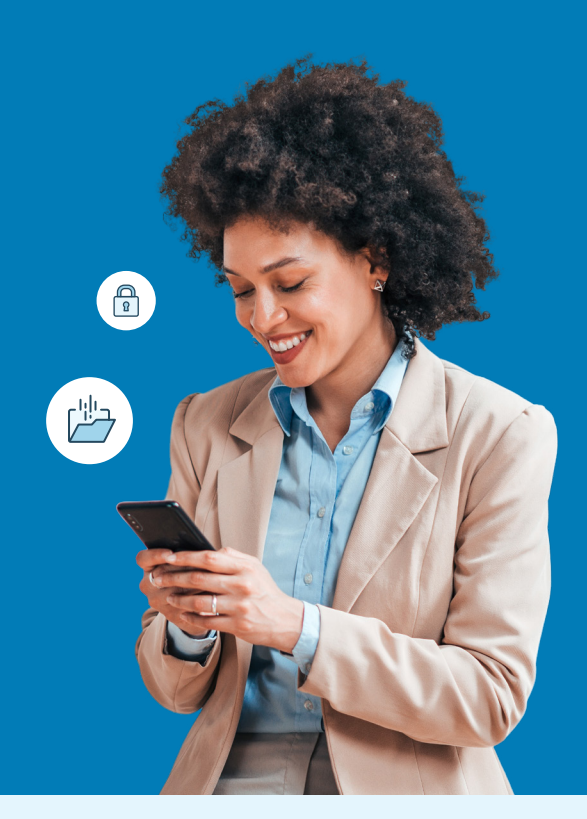

# Use your MyUnum for Members online account for fastest results!

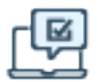

#### Register for an account at login.unum.com

- View benefits and file claims or leave
- Upload documents and add/update medical providers
- Update your profile & communication preferences
- View status and payment information

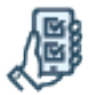

#### Get the MyUnum for Members mobile app

- Enjoy the convenience of your online account on-the-go by downloading from the applicable app store\*
- Easily submit photos of required documents directly from the app

Only your employer can electronically file, or check the status of a Term Life or Accidental Death & Dismemberment (AD&D) claim.

# Experience the benefits of filing and managing your claim or leave online

The same tools in your online account are available in the app—giving you a flexible, efficient and transparent experience. You can:

- Complete one easy-to-use guided form, and we'll check it for completeness *before you submit*—helping minimize delays
- Choose direct deposit and get approved payments up to a week faster than check
- ✓ Log in to view status 24/7
- Opt in to receive updates and requests through email or text instead of snail mail
- Upload required documents any time even using your phone's camera!
- Access your policy documents and year-end tax forms

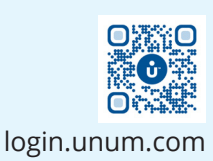

## Questions?

- STD: 888-673-9940
- Supplemental Health: 800-635-5597
- Term Life, AD&D: 800-445-0402
- Experienced representatives are available to assist you 8 a.m. to 8 p.m. ET, Monday through Friday
- Note that additional required documents may be requested to complete the process

### Unable to file online?

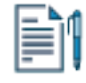

#### File by paper form

- STD, Supplemental Health, Term Life, AD&D: Get claim forms at login.unum.com.
- Send your form and required documents to the fax number or mailing address on the form
- Once your claim or leave is received, please allow 24 48 hours for status to appear online.

#### Filing a dental or vision claim

Electronic submission is not available for dental and vision claims. Contact customer service at 888-400-9304, or download a claim form from <u>unumdentalcare.com</u> and www.eyemedvisioncare.com/unum..

You can mail, fax or email your claim form, along with the required documentation.

#### **Dental:**

| Mail:  | P.O. Box 80139             |
|--------|----------------------------|
|        | Baton Rouge, LA 70898-0139 |
| Fax:   | 855-400-9307               |
| Email: | DentalClaims@Unum.com      |

#### Unum Vision powered by EyeMed:

Mail: First American Administrators Attn: OON Claims P.O. Box 8504 Mason, OH 45040-7111

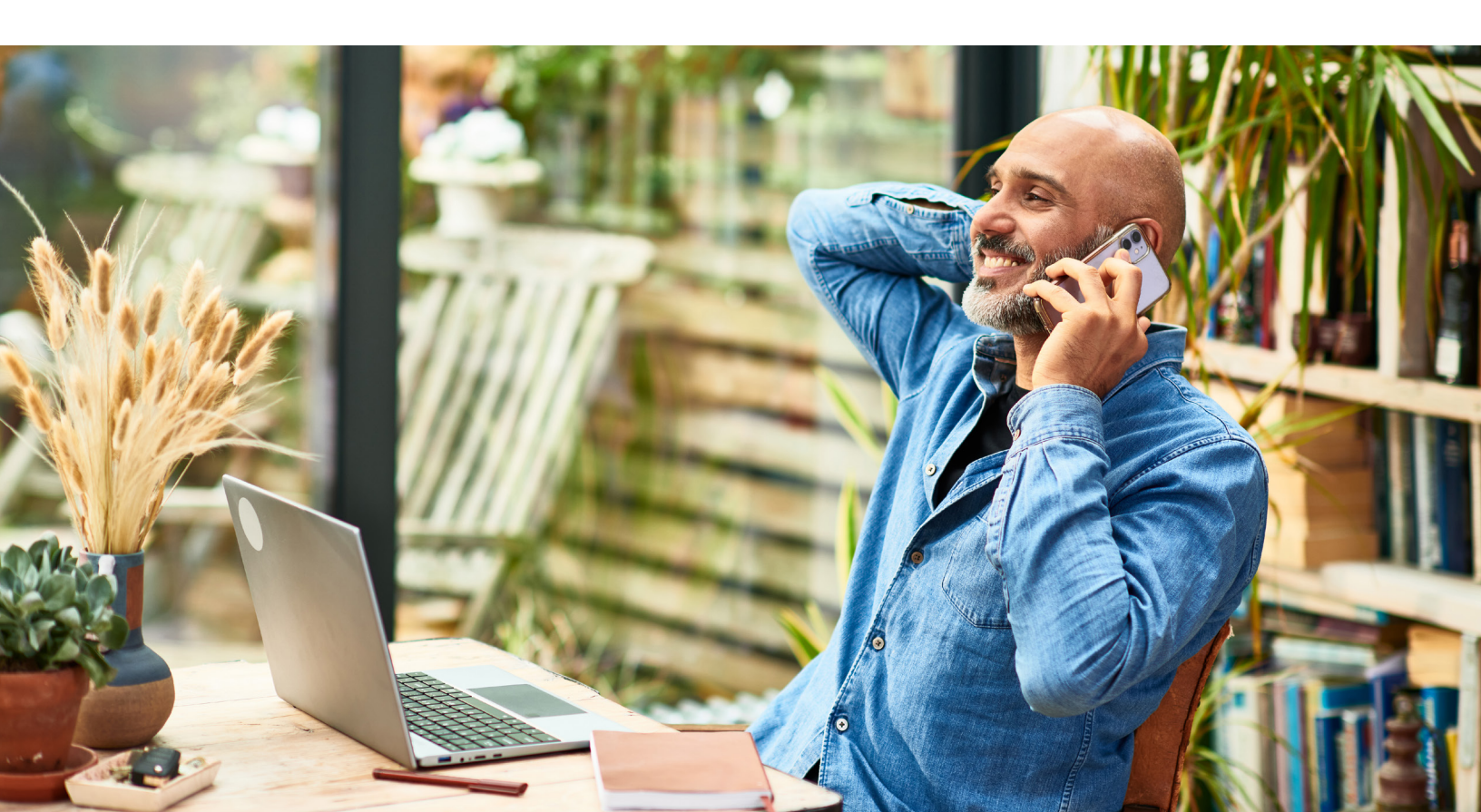

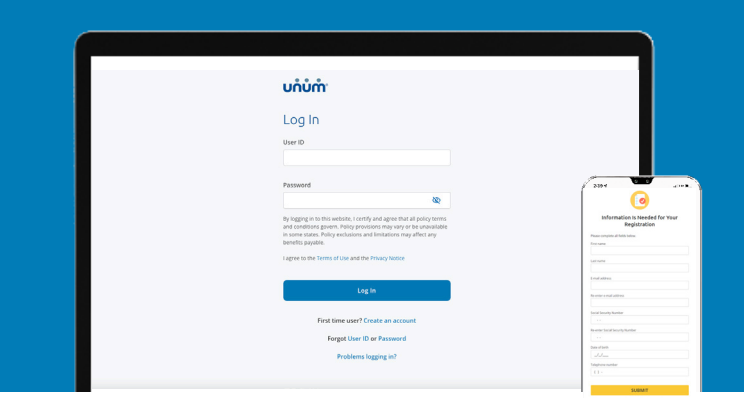

# Instructions for filing your claim

### On the web

- 1. Go to login.unum.com
- **2.** a. If filing for the first time, click "Create an account." We recommend using a personal email address that is easily accessible when away from work.
  - You will be asked to enter your birthdate and SSN
  - A one-time security code will be sent to the email you provide
  - b. If you already have an account, enter your email.
- **3.** Once you're logged in, begin with "Start a Claim or Leave" to provide initial details of what happened.
- 4. Add claimant information as requested, including:
  - a. Your employment information
  - b. Medical care resulting from the event, like surgery
  - c. Medical providers visited—physicians, hospitals, other medical professionals

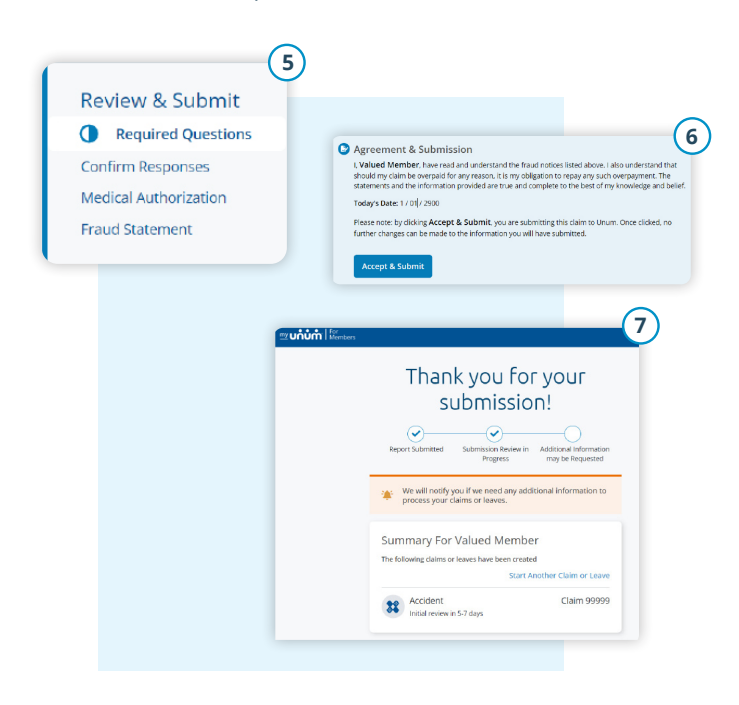

| <ul> <li>Download supplemental forms</li> <li>Check your claim status</li> <li>Make a payment</li> </ul> Register Register Start a Claim or Leave The following questions will be used to determine if your event is sightly for evenge. The following questions will be used to determine if your event is sightly for evenge. The following questions will be used to determine if your event is sightly for evenge. The following questions will be used to determine if your event is sightly for evenge. The following questions will be used to determine if your event is sightly for evenge. The following questions will be used to determine if your event is sightly for evenge. The following questions will be used to determine if your event is sightly for evenge. Wy Benefits You even your family immedies were invoked in the event, you will have to used use it as easy so poster. Will you en here your missed there from work? I fully immediant to prove the individual for the event of the event of the individual for event is event in the individual for event is event on the following information to be to compute an endower information to be to compute an endower information to endower information to endower information to endower information to endower information to endowe                                                                                                    |                                                                                                    | As a Policyholder or Employee                                                                                                    |
|----------------------------------------------------------------------------------------------------|----------------------------------------------------------------------------------------------------|----------------------------------------------------------------------------------------------------|
| <ul> <li>Check your daim status <ul> <li>Make a payment</li> </ul> </li> <li>Register</li> </ul> <li>Attin for the used to determine if your event is eighte for evenge. <ul> <li>If yourd your family members were included in this event, you will have to submit a segurate claim for each person, but wert make it is event as possible Work to the for <ul> <li>Volued Member</li> <li>Volued Member</li> <li>Vol</li></ul></li></ul></li> |                                                                                                    | <ul> <li>Download supplemental forms</li> </ul>                                                                                                    |
|                                                                                                    |                                                                                                    | Check your claim status                                                                                                    |
| Wink a payment    Wink a payment    Register    Wink a payment    Wink a payment    Wink a claim or Leave    To following questions will be used to determine if your events is fighted for evenage.    The following questions will be used to determine if your events is fighted for evenage.    Wink happenet?    Valued Member    Wink happenet?    Valued Member    Wink happenet?    Valued Member    Wink happenet?    Valued Member    Wink happenet?    Valued Member    Wink happenet?    Valued Member    Wink the provide the following independent to be the communicate and the following independent to be the communicate and the followin                                                                                                    |                                                                                                    | Make a navment                                                                                                    |
| Register   Start a Claim or Leave   We start a Claim or Leave   Walked Member   Wy Benefits   Walked Member   With an accident or injury   Walked Member   With an accident or injury   With an accident or injury   With an accident or injury   With an accident or injury   With an accident or injury With an accident or injury   With an accident or injury   With an accident or injury   With an accident or injury   With an accident or injury With an accident or injury With an accident or inj                                                                                                    |                                                                                                    | • Wake a payment                                                                                                    |
|                                                                                                    |                                                                                                    | Register 🗧                                                                                                    |
| Addrift Strates                                                                                                    |                                                                                                    |                                                                                                    |
| Start a Claim or Leave   We be used from your there is easily the used to determine if your event is eligible for coverage.   We used your family members were invoked in the were, you will have to submit a segurate claim for each person, but wert make it as easy as possible.   We be table for   We prefix:   Valued Member   We prefix:   Not happened?   Full-time of from k   If pull-time of from k   Claimant   Claimant Details   Providers   Valuer   Providers Claimant Claimant Details Providers Providers Line in the company of the submit of the submit of the su                                                                                                    | <b>កំបំកំ  </b> <sup>for</sup><br>Members                                                                                                    | Xo                                                                                                    |
| Start a Claim or Leave   The following spectrates will be used to determine if your events to tighted for coverage.   If you and your family members, were involved in this were, you will have to submit a separate claim for each person, but we'll make it as easy as possible   Work tappened?   If you are have you missed time from work?   If full-time off work   If you are have you missed time from work?   If full-time off work   If full-time off work   Claimant   Claimant   Claimant   Claimant   If you are have to be the form   Providers   If you are have you missed time from work?   If a start a Claim or Leave   If you are have you missed time from work?   If we work you provide the following information to be to communicate aith grant work you provide the following information to be to communicate aith grant work you provide the following information to be to communicate aith grant work you provide the following information to be to communicate aith grant work you provide the following information to be to communicate aith grant work you grant work you provide the following information to be to communicate aith grant work you grant work you gra                                                                                                    |                                                                                                    |                                                                                                    |
| The following querties well included in this every solution is split for overage.<br>If you dry during interdest were included in this every, you influe to solution a special data for each person, but well make it a seay so possible<br>We is this for<br>Valued Member<br>Watch append?<br>Will you or have you missed time from work?<br>Full kine off work:<br>Valued Member<br>Valued Member<br>Will you or have you missed time from work?<br>Full kine off work:<br>Claimant<br>Claimant<br>Claimant Details<br>Imployment<br>Medical Event<br>First Name *<br>Providers<br>Line Name *                                                                                                    | Start a Claim or Leave                                                                                                    |                                                                                                    |
| The following spectrators will be used to determine if your verse is helpful for coveryse.<br>If you and your family members were involved in this event, you will have to submit a segurate dain for each person, but will make it is easy as possible.<br>Who is this fart<br>Valued Member<br>Water approach<br>Water and accident or injury<br>Willyou or have you missed time from woh?<br>Full stane off work<br>Full stane off work<br>Claimant Details<br>Providers<br>Find stane -<br>mit stane -<br>Troorders<br>Linc time -                                                                                                    |                                                                                                    |                                                                                                    |
| The derived your tamp, memores were encoded in this event, you will have to stand and see and or each periods, but each time is a search or powere.<br>We is this for?<br>Wile the periods but each or any any and the second of the event, you will have to be stand of the event of the event of the                | The following questions will be used to determine if your e                                                                                                    | event is eligible for coverage.                                                                                                    |
| Verbie this for?  Valued Member  Value Academic  Value Academic  Value Academic  Value Value Val                   | If you and your family members were involved in this event,                                                                                                    | you will have to submit a separate claim for each person, but we'll make it as easy as possible.                                                                                                    |
| Valued Member   Via happened?   With happened?   Had an accident or injury   With you or have you missed time from work?   Full time off work   Full time off work   Start a Claim or Leave   Start a Claim or Leave   Claimant   Claimant   Claimant   Claimant   Claimant   Medical Event   Providers   Value *                                                                                                    | Who is this for?                                                                                                    |                                                                                                    |
| Wy Benefits  Wy Benefits  Wy Benefits  Wy Benefits  Wy Benefits  Wy Benefits  Wy Benefits  Wy Benefits  Account  Account Account Account Acco                    | Valued Member                                                                                                    | *                                                                                                    |
| Vitat happenet?                                                                                                    |                                                                                                    | My Benefits                                                                                                    |
| Had an accident or injury Wilyou or have you missed time from work? Full time off work: Full time off work: Start a Claim or Leave Start a Claim or Leave Start a Claim or Leave Start a Claim or Leave Start a Claim or Leave Start a Claim or Leave Start a Claim or Leave Prove with or provide the following information to bed communicate adh Employment Medical Event Providers Link kine *                                                                                                    | What happened?                                                                                                    | ✓ # Accident ● ●                                                                                                    |
| A mile attractudent to impury Will you or have you mitsed time from work? Full-time off work Full-time off work Claimant Claimant Claim or Leave Save for Claimant Claimant Details Part or for provide the following information to bed communicate with the                                                                                                    | Had an accident or inium                                                                                                    |                                                                                                    |
| Wilsou or have you missed time from work?<br>Full-time off work                                                                                                    | a nation account of injury                                                                                                    |                                                                                                    |
| Full-time off work <ul> <li>Full-time off work</li> <li>Curring the second second</li></ul>                                                               |                                                                                                    |                                                                                                    |
|                                                                                                    | Will you or have you missed time from work?                                                                                                    |                                                                                                    |
| Employment     Medical Event     Providers     La Kunse *                                                                                                    | Will you or have you missed time from work?                                                                                                    |                                                                                                    |
| Claimant Claimant Claimant Details Address Proceentry or previde the following information to bed communicate with Proceentry or previde the following information to bed communicate with Proceentry Prefix Prefix Proceentry Proceentry Proceent                   | Will you or have you missed time from work?  Full-time off work                                                                                                    | •                                                                                                    |
| Claimant Claimant Claimant Claimant Claimant Claimant Proceerify or previde the following information to bed communicate with Providers Providers Let Name *                                                                                                    | Vill you or have you missed time from work?<br>Full-time off work                                                                                                    | ▼<br>X Canadi<br>im or Leave                                                                                                    |
| Address Preserverly or provide the following information to bed communicate with<br>pos. Employment Information to be down and the following information to be downwatch with<br>Medical Event Press Name * Providers Last Name *                                                                                                    | Will you or have you missed time from work?<br>Full-time off work                                                                                                    | ▼<br>X Canad<br>im or Leave                                                                                                    |
| Employment Employment Medical Event Providers Lat Name *                                                                                                    | Wilyou or have you missed time from work?  Full-time off work  Uthût in the second second sec | ۲<br>im or Leave که save for two<br>Claimant Details                                                                                                    |
| Employment Mr. * Medical Event Providers Providers Lat Name *                                                                                                    | Will you or have you missed time from work?  Full-time off work                                                                                                    |                                                                                                    |
| Medical Event Providers Providers Late Natee *                                                                                                    | Will you or have you missed time from work?<br>Full-time off work                                                                                                    | Claimant Details Pase only or provide the following information to be to communicate with                                                                                                    |
| Medical Event Pret Name * Providers Lat Name *                                                                                                    | Wilyou or have you missed time from work?<br>Full-time off work                                                                                                    | ▼<br>X Current<br>X Current<br>X Current<br>X Current<br>X Saves for land<br>X Saves for land |
| Providers Valued Last Name *                                                                                                    | Will you or have you missed time from work?  Full-time off work  Full-time off work  Current Deals  Claimant Claimant Claimant Employment                                                                                                    | v  X court  im or Leave  Claimant Details  Property or provide the following information to beet communicate with  prote *  tots  v                                                                                                    |
| Last Name *                                                                                                    | Vill you or have you missed time from work?  Full-time off work  Unit of work  Unit of work  Unit of work  Claimant Claimant Claimant Employment Employment Medical Event                                                                                                    | ♥<br>im or Leave<br>Claimant Details<br>Page writy or provide the following information to best communicate with<br>Res.<br>Prot.<br>Res.<br>Prot.<br>Prot. Name *                                                                                                    |
|                                                                                                    | Vill you or have you missed time from work?  Full-time off work  Full-time off work  Current Deads Adves  Employment Medical Event  Providers                                                                                                    | ▼ X Conce im or Leave  Claimant Details  Page rays of provide the following information to best communicate with  Page.  Page Note:  Page Note: Page Note: Page Note:                                                                                                    |
| Review & Submit Customer                                                                                                    | Wilsou or have you missed time from work?<br>Full-time off work                                                                                                    | ▼ X Cource im or Leave Claimant Details Profix With The The The The The The The The The Th                                                                                                    |

- 5. Review your information and:
  - a. Confirm responses

(

- b. Provide medical authorization
- c. Review fraud statement
- 6. Select "Accept" and "Submit."
- **7.** View confirmation screen, see any next tasks and track progress.

## On the app

- Download the MyUnum for Members app from either Apple<sup>®</sup> or Google Play<sup>™</sup>.
- 2. If you already have an account, you can log in.
- 3. If you do not have an account, select "register."
  - a. Read the Terms of Use and select "I understand and accept."
  - b. If this is your first time registering in the app, you'll see a series of Welcome screens. Review the featured app highlights or tap "skip" if you prefer.

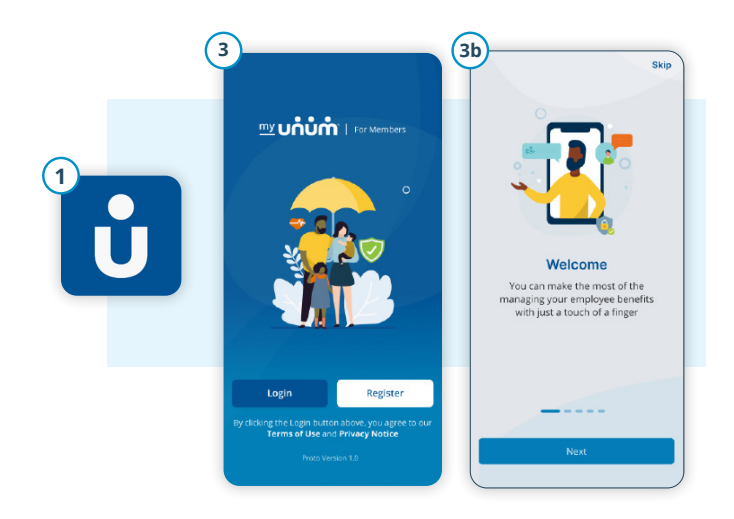

- 4 Hello, Frita (5) Start a Claim or Leav The following questions will be a your event is eligible for coverage 1 Ve 2 = My Benefits View Rep (\*\*\* • To-Do's </u> 0 苗 1  $\equiv$
- 7. Review your information and:
  - a. Confirm responses
  - b. Provide medical authorization
  - c. Review fraud statement
- 8. Select "Accept" and "Submit."
- **9.** View confirmation screen, see any next tasks and track progress.

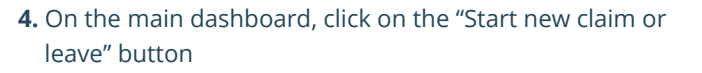

- **5.** Provide information about what happened so Unum can identify which coverage applies to your situation.
- 6. Add information about the following:
  - a. The claimant (you or a family member)
  - b. Your employment
  - c. Medical events resulting from the event, like surgery
  - e. Medical providers visited physicians, hospitals, other medical professionals

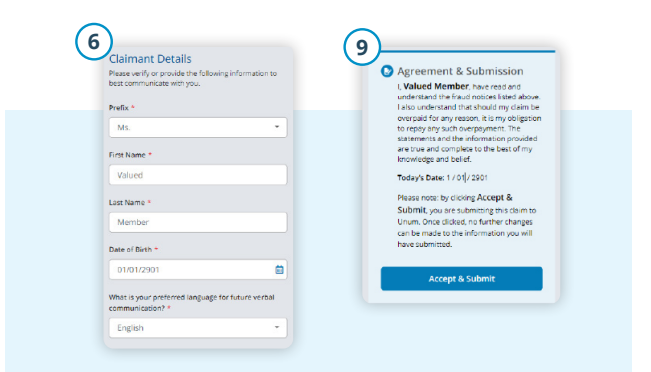

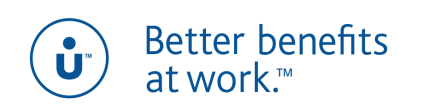

unum.com

Apple is a registered trademark of Apple Inc.

Google Play is a trademark of Google LLC.

© 2022 Unum Group. All rights reserved. Unum is a registered trademark and marketing brand of Unum Group and its insuring subsidiaries. MK-669700-2 FOR EMPLOYEES (3-22)